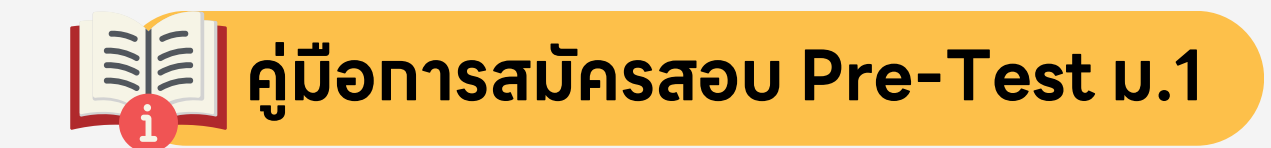

#### <u>หาทลงทะเบียนผ่านสมาร์ทโฟน</u> คลิทที่ " <mark>ขีดสามขีดมุมบนซ้าย</mark> " เพื่อเปิดเมนูและเลือทเมนูต่างๆ

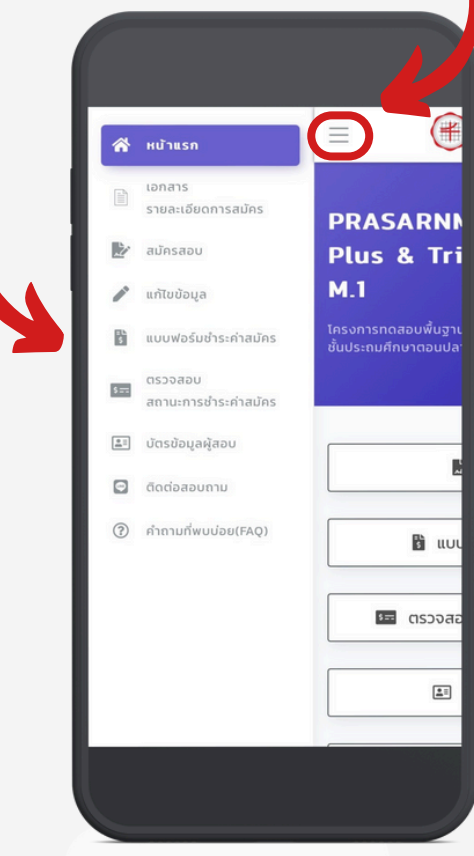

#### ุ กรุณาเข้าผ่านด้วยเว็บเบราว์เซอร์ <u>Google Chrome, Safari, Firefox</u> หรือ <u>Microsoft Edge</u>

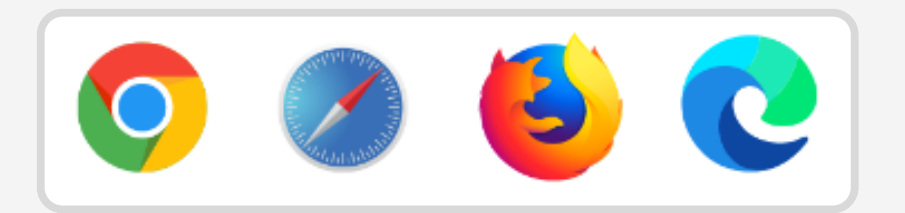

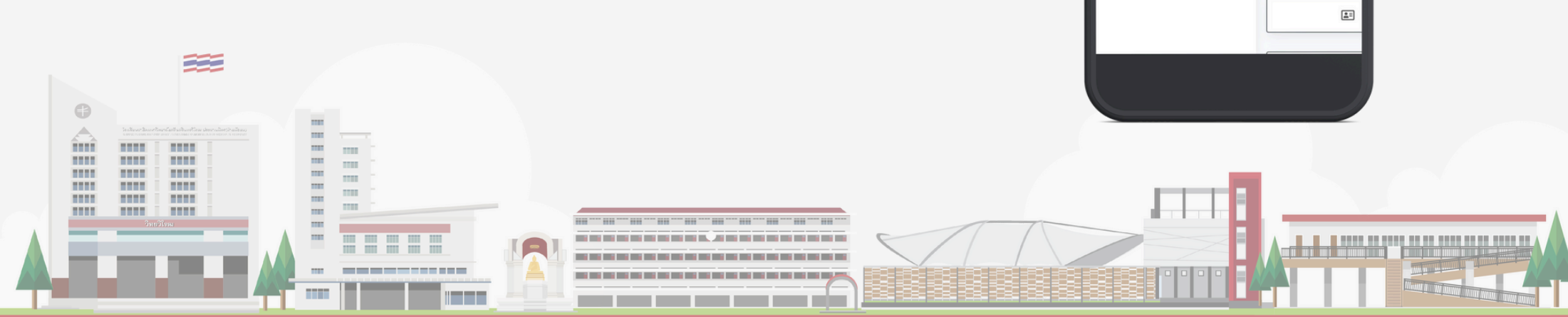

## ุคลิทที่แดบเมนู " สมัครสอบ "

(\*

ີ ແບບ

<u>\*</u>=

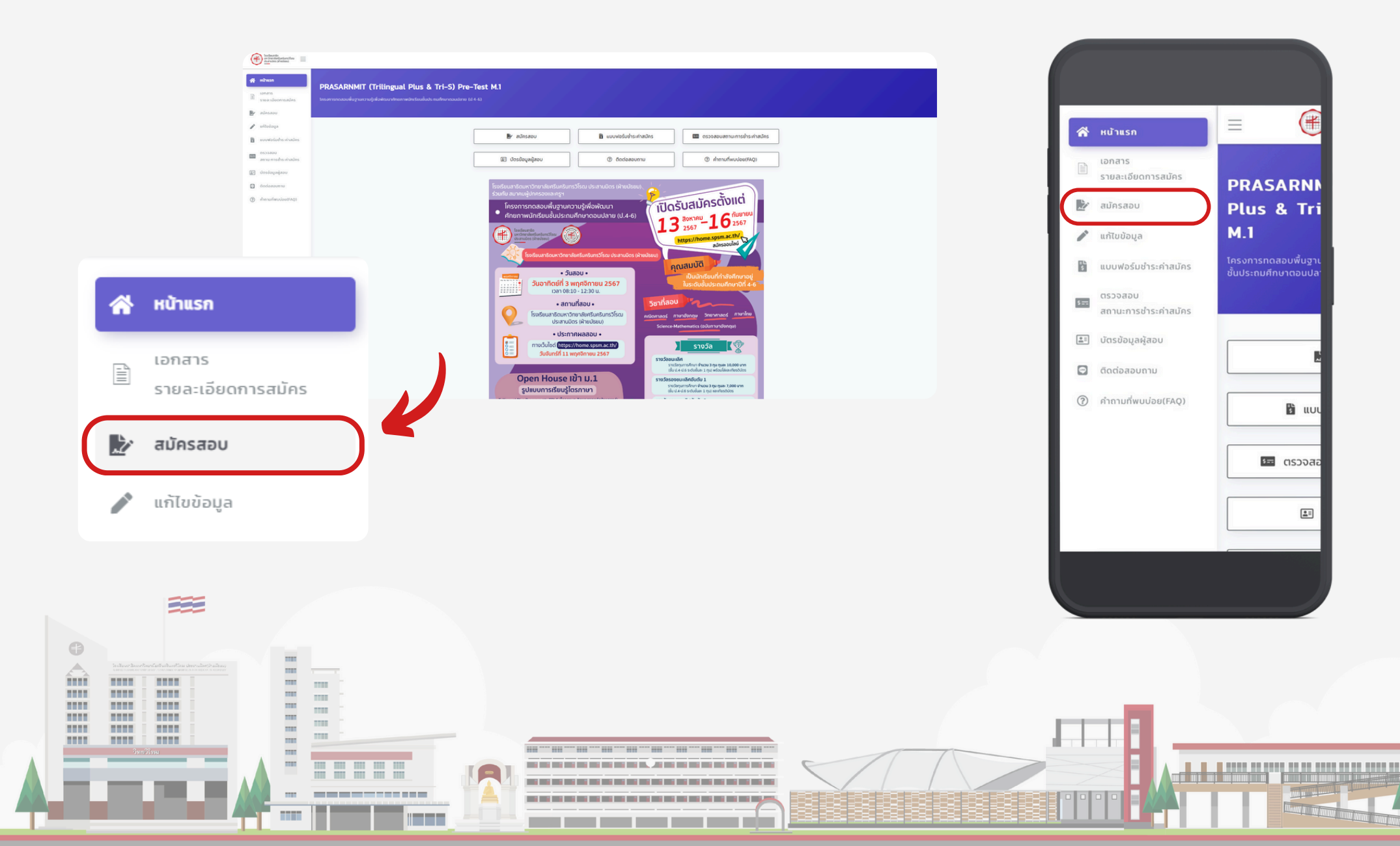

#### เลือกกรอกเลขบัตรประชาชน หรือ เลขหนังสือเดินทาง กรอกรหัสความปลอดภัยให้ถูกต้องตามภาพที่ปรากฏ และกดปุ่ม " ตกลง "

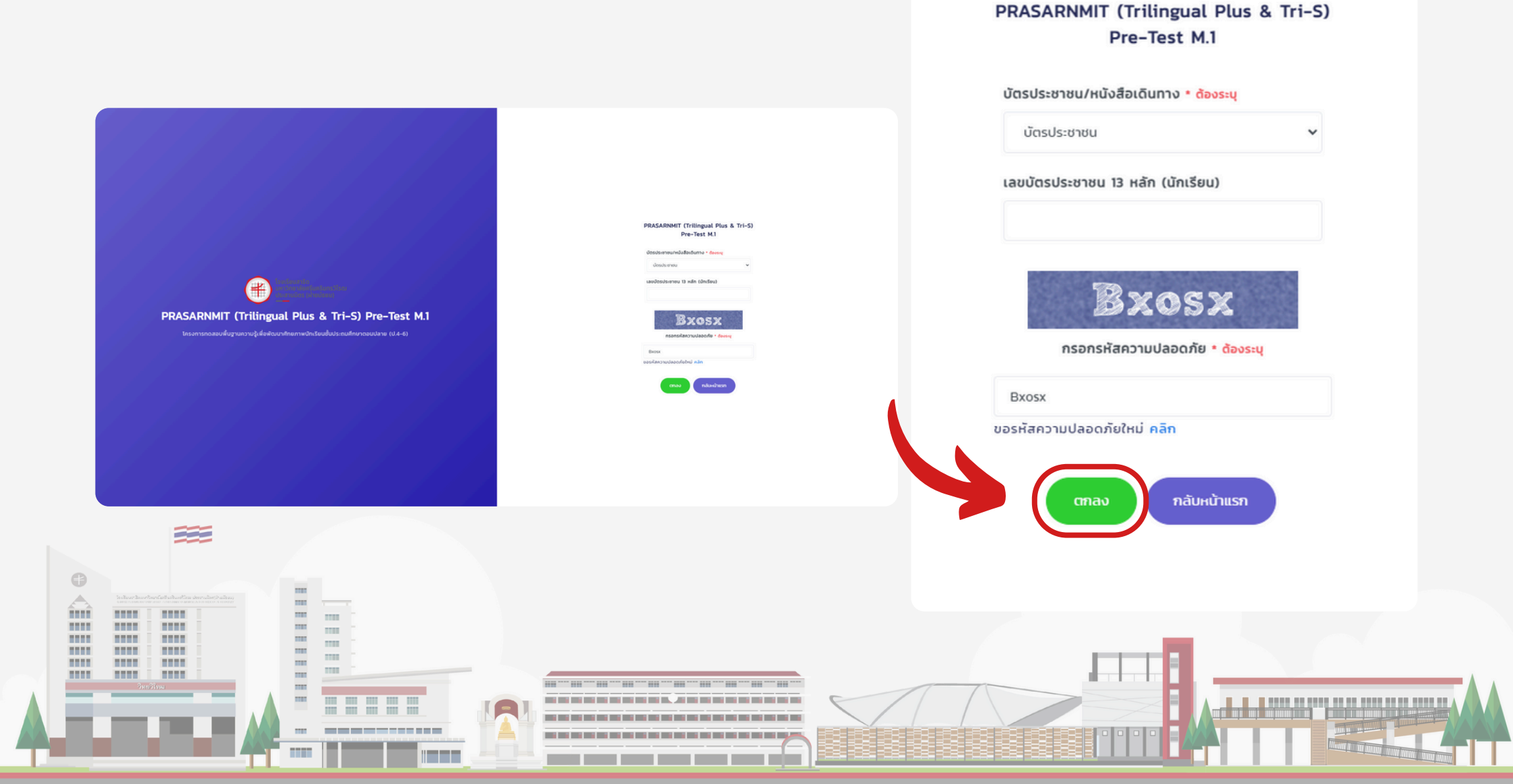

# ุทรอทข้อมูลรายละเอียดตามความเป็นจริงให้ถูกต้องและครบถ้วน

| กรอกปอนูลที่เป็นจริงลงในช่องว่างให้สมบูรณ์ หลังจากที่กรอกป้อมูลเสร็จให้ตรวจสอบความทูกต้อ | sa ubatanfiyu "enas" |        | สมบูรณ์ หลังจากที่ทรอกข้อมูลเสร็จให้ตรวจสอบความ<br>ถูกต้อง แล้วคลิกที่ปุ่ม "ตกลง" |
|------------------------------------------------------------------------------------------|----------------------|--------|-----------------------------------------------------------------------------------|
| <b>เข้อมูลผู้สมัคร</b> ใส่เครื่องหมายยึด (-) ในช่องที่ไม่ทราบข้อมูล                      |                      |        | สวนท 1 ขอมูลผูสมคร (สเครองหมายขด (-)<br>ในช่องที่ไม่ทราบข้อมูล                    |
| 9 HQ                                                                                     |                      |        |                                                                                   |
| i                                                                                        |                      |        | บัตรประชาชน                                                                       |
| NJ                                                                                       |                      | ×      |                                                                                   |
|                                                                                          | <b>L</b>             |        |                                                                                   |
|                                                                                          | ー つうらいつい             |        | 44-2                                                                              |
| าโอาเปรียดหน้                                                                            |                      |        | минил                                                                             |
| nn ia sivilitan                                                                          |                      | •      |                                                                                   |
| (կումեսայենույ)                                                                          |                      |        | 6a                                                                                |
| (ກາຍາວັບກາງເຮັດອິນທີ່ໄຫຍ])                                                               |                      |        |                                                                                   |
|                                                                                          |                      |        |                                                                                   |
|                                                                                          | arvend               | NNA NA | นามสกุล                                                                           |
|                                                                                          | ιδουπο               | 0.no   |                                                                                   |
|                                                                                          | v Submon             | 2555 * | สำนวนบัว(อานารังออน)                                                              |
| itwó                                                                                     |                      |        |                                                                                   |
|                                                                                          |                      |        | Mr. Y                                                                             |
|                                                                                          |                      |        | ชื่อ(ภาษาอังกฤษตัวพิมพ์ใหญ่)                                                      |
|                                                                                          |                      |        |                                                                                   |
|                                                                                          |                      |        |                                                                                   |
|                                                                                          |                      |        |                                                                                   |
|                                                                                          |                      |        |                                                                                   |
|                                                                                          |                      |        |                                                                                   |
|                                                                                          |                      |        |                                                                                   |
|                                                                                          |                      |        |                                                                                   |

### ส่วนที่ 2 ระดับการศึกษา สามารถพิมพ์หาชื่อโรงเรียนในช่องว่าง \* ไม่ต้องพิมพ์คำว่า " โรงเรียน " นำหน้า \*

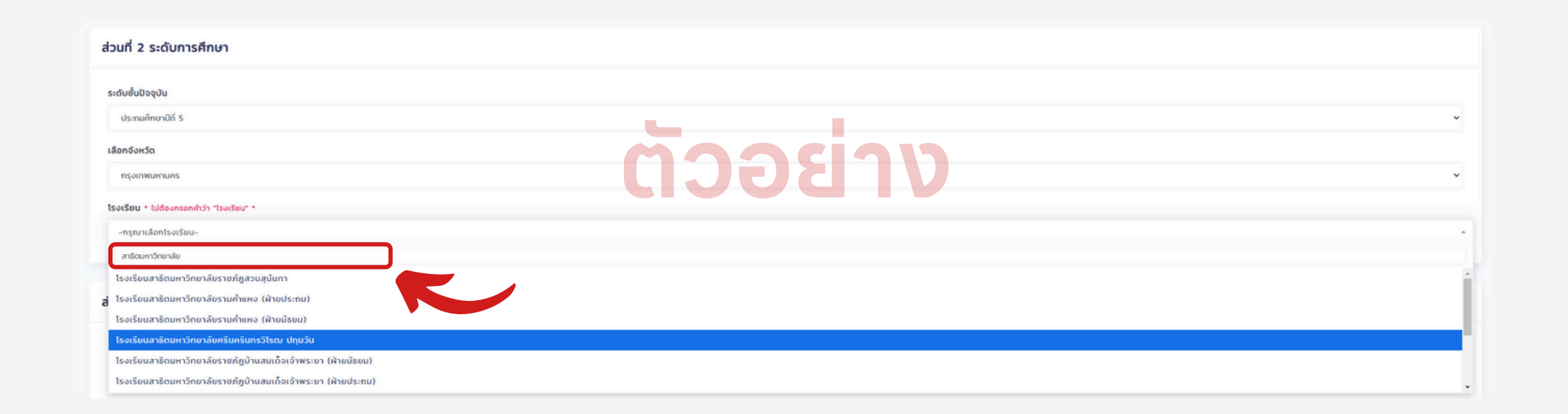

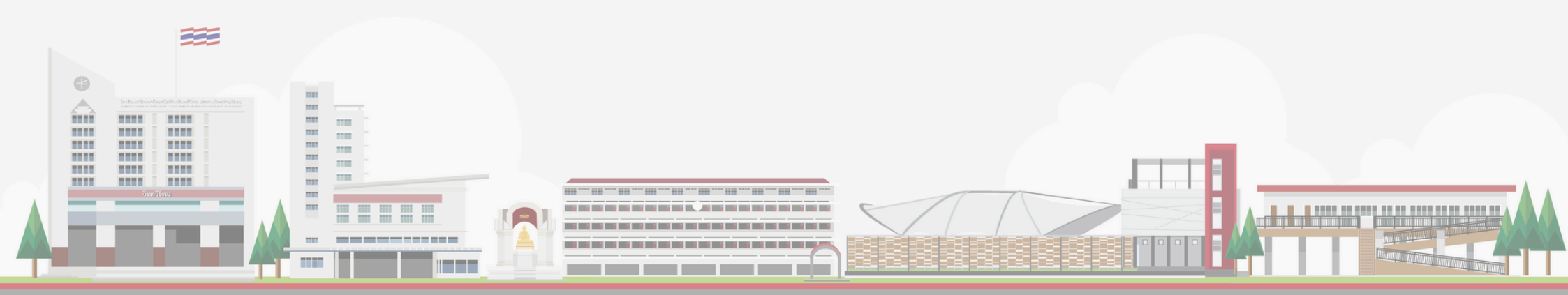

# ตรวจสอบข้อมูลให้ถูกต้อง แล้วกดที่ปุ่ม " <mark>ดำเนินการต่อ</mark> "

| Enternance     Constraints     Constraints     Constraint | Profession     Internation     Internation |
|----------------------------------------------------------------------------------------------------|----------------------------------------------------------------------------------------------------|
|                                                                                                    | 1010<br>Email (ĝUnaso)<br>test@hotmail.com                                                                                                    |

# ผู้สมัครตรวจสอบข้อมูลอีทครั้ง จากนั้นติ๊กซ่องสี่เหลี่ยม แล้วทดปุ่ม " <mark>ยืนยันทารสมัคร</mark> "

|                                                                 |                                      |                                                     |                                              |       | -                                                                                                    |     |
|-----------------------------------------------------------------|--------------------------------------|-----------------------------------------------------|----------------------------------------------|-------|----------------------------------------------------------------------------------------------------|-----|
|                                                                 |                                      |                                                     |                                              |       | ถมน                                                                                                    | - 8 |
| งาร์ชะบงิหาวิณ<br>กระการแรง                                     |                                      |                                                     |                                              |       |                                                                                                    |     |
| offen                                                           |                                      |                                                     |                                              |       | -                                                                                                    |     |
| ร่งเรียนสายัดมหาวิทยาลัยหรืมหรับเหวิโรงม ประสาชมีดร (ฝ่ายประกษ) |                                      |                                                     |                                              |       | ชอย                                                                                                    | - 8 |
| นที่ 3 น้อมลฟัปกรรอง                                            |                                      |                                                     |                                              |       | -                                                                                                    |     |
|                                                                 |                                      |                                                     |                                              |       |                                                                                                    | - 1 |
| andern                                                          |                                      |                                                     |                                              |       | จังหวัด                                                                                                    |     |
| wana (dunesu)                                                   |                                      |                                                     |                                              |       | กรุงเทพมหานคร                                                                                                    |     |
| du 🖌                                                            |                                      |                                                     |                                              |       |                                                                                                    |     |
| នូវតំរងរបង់<br>នៅពិភពមិនភ្នំ (និវាការដន))                       |                                      |                                                     |                                              |       | อำเภอ/เขต                                                                                                    |     |
| 0946589900                                                      |                                      |                                                     |                                              |       | เขตคลองเตย                                                                                                    |     |
| ยุ่ต์สามารถตัดข่อใช้/และที่<br>/2                               |                                      |                                                     |                                              |       | VI BULL                                                                                                    |     |
| หมู่บ้านเราหารอุด (ระบุร้องกับ)                                 | euu                                  | 800                                                 |                                              |       | ตาบสานชวง                                                                                                    |     |
|                                                                 | -<br>dhuarance                       | -<br>szlatusovijá                                   |                                              |       | คลองเตยเหนือ                                                                                                    |     |
| เออกสองเอย                                                      | กลองเอยหต่อ                          | 10110                                               |                                              |       | ะผัสไประหภูมิ                                                                                                    |     |
| sall (ijiJnnsov)                                                |                                      |                                                     |                                              |       | Shatosotao                                                                                                    |     |
| 🗸 ข้าพเจ้าได้อ่านเงื่อนไขในการ                                  | สมัคร ตรวจสอบข้อมูลนักเรียนและประเภ  | ทสมัครของนักเรียนถูกต้อง และยินดี                   | ชำระเงินค่าสมัครสอบ <b>จำนวนเงิน 1,50</b> (  | חרט 0 | 10110<br>Email (ผู้ปกครอง)                                                                                                    | 1   |
| 🗹 ข้าพเจ้าได้อ่านเงื่อนไขในการ                                  | สมัคร ตรวจสอบข้อมูลนักเรียนและประเภ  | กสมัครของนักเรียนถูกต้อง และยินดี<br>ยืนยันการสมัคร | ชำระเงินค่าสมัครสอบ <b>จำนวนเงิน 1,50</b> (  | חרט ס | 10110<br>Email (ผู้ปกครอง)<br>test@hotmail.com                                                                                                    |     |
| 🗸 ข้าพเจ้าได้อ่านเงื่อนไขในการ                                  | สมัคร ตรวจสอบข้อมูลนักเรียนและประเภ  | ทสมัครของนักเรียนถูกต้อง และยินดี<br>ยืนยันการสมัคร | ชำระเงินค่าสมัครสอบ <b>จำนวนเงิน 1,50</b> (  | חרט 0 | <ul> <li>10110</li> <li>Email (ผู้ปกครอง)</li> <li>test@hotmail.com</li> <li>ข้าพเจ้าได้อ่านเงื่อนไขในการสมัคร ตรวจสอบข้อมูล<br/>นักเรียนและประเภทสมัครของนักเรียนถูกต้อง และ<br/>ยินดีช่าระเงินค่าสมัครสอบ จำนวนเงิน 1,500 บาท</li> </ul> |     |
| 🖉 ข้าพเจ้าได้อ่านเงื่อนไขในการ                                  | สมัคร ตรวจสอบข้อมูลนักเรียนและประเภ  | ทสมัครของนักเรียนถูกต้อง และยินดี<br>ยืนยันการสมัคร | ช่ำระเงินค่าสมัครสอบ <b>จำนวนเงิน 1,50</b>   | חרט ס | <ul> <li>10110</li> <li>Email (ผู้ปกครอง)</li> <li>test@hotmail.com</li> <li>ข้าพเจ้าได้อ่านเงื่อนไขในการสนัคร ตรวจสอบข้อมูล<br/>นักเรียนและประเภาสนัครของนักเรียนทุกต้อง และ<br/>ยินดีช่าระเงินก่าสนัครสอบ จำนวนเงิน 1,500 บาท</li> </ul> |     |
| 🖉 ข้าพเจ้าได้อ่านเงื่อนไขในการ                                  | สมัคร ตรวจสอบข้อมูลนักเรียนและประเภ  | กสมัครของนักเรียนถูกต้อง และยินดี<br>ยืนยันการสมัคร | ชำระเงินค่าสมัครสอบ <b>จำนวนเงิน 1,50</b> (  | חרט ס | 10110<br>Email (ผู้ปกครอง)<br>test@hotmail.com<br>ขี้ ช้าพเจ้าได้อ่านเงื่อนไขในการสมัคร ตรวจสอบข้อมูล<br>นักเรียนและประเภทสมัครของนักเรียนทูกต้อง และ<br>ยันดีช่าระเงินก่าสมัครสอบ <b>จำนวนเงิน 1,500 บาก</b>                              | J   |
| 2 ບ້ານເຈົ້າໄດ້ວ່ານເຈື້ອນໄປໃນກາ                                  | .สมัคร ตรวจสอบข้อมูลนักเรียนและประเภ | กสมัครของนักเรียนถูกต้อง และยินดี<br>ยืนยันการสมัคร | ช่ำระเงินค่าสมัครสอบ <b>จำนวนเงิน 1,50</b> ( | חרט ס | 10110<br>Email (ผู้ปกครอง)<br>test@hotmail.com<br>2 ข้าพเจ้าได้อ่านเงื่อนไขในการสมัคร ตรวจสอบข้อมูล<br>มักเรียนและประเภทสมัครของมักเรียนทูกต้อง และ<br>ยันดีป่าระเงินก่าสมัครสอบ <b>จำนวนเงิน 1,500 บาท</b>                                | J   |
| ข้าพเจ้าได้อ่านเงื่อนไขในการ                                    | สมัคร ตรวจสอบข้อมูลนักเรียนและประเภ  | กสมัครของนักเรียนถูกต้อง และยินดี<br>ยืนยันการสมัคร | ช่ำระเงินค่าสมัครสอบ <b>จำนวนเงิน 1,50</b> ( | חרט ס | 10110<br>Email (ผู้ปกครอง)<br>test@hotmail.com<br>ข้างแจ้าได้อ่านเงื่อนไขในการสมัคร ตรวจสอบข้อมูล<br>นักเรียนและประเภทสมัครของนักเรียนถูกต้อง และ<br>ยันดีช่าระเงินก่าสมัครสอบ <b>จำนวนเงิน 1,500 บาท</b>                                  | J   |
| ข้าพเจ้าได้อ่านเงื่อนไขในการ                                    | สมัคร ตรวจสอบข้อมูลนักเรียนและประเภ  | กสมัครของนักเรียนถูกต้อง และยินดี<br>ยืนขันการสมัคร | ซ่ำระเงินค่าสมัครสอบ <b>จำนวนเงิน 1,50</b> ( | חרט ס | 10110<br>Email (ผู้ปกครอง)<br>test@hotmail.com<br>ข้าพเจ้าได้อ่านเงื่อนไขในการสมัคร ตรวจสอบข้อมูล<br>นักเรียนและประเภทสมัครของนักเรียนถูกต้อง และ<br>ยินดีช่าระเงินก่าสมัครสอบ จำนวนเงิน 1,500 บาท<br>ขึ้นขันการสมัคร                      | J   |
| ข้าพเจ้าได้อ่านเงื่อนไขในการ                                    | สมัคร ตรวจสอบข้อมูลนักเรียนและประเภ  | กสมัครของนักเรียนถูกต้อง และยินดี<br>ยืนขันการสมัคร | ช่ำระเงินค่าสมัครสอบ <b>จำนวนเงิน 1,50</b> ( | חרט ס | 10110<br>Email (ผู้ปกครอง)<br>test@hotmail.com<br>ข้างเจ้าได้อ่านเงื่อนไขในการสมัคร ตรวจสอบข้อมูล<br>มักเรียนและประเภทสมัครของบักเรียนถูกต้อง และ<br>ยันดีช่าระเงินก่าสมัครสอบ จำนวนเงิน 1,500 บาท<br>ปันปันทรสมัคร                        | J   |
|                                                                 | สมัคร ตรวจสอบข้อมูลนักเรียนและประเภ  | กสมัครของนักเรียนถูกต้อง และยินดี<br>ยืนยันการสมัคร | ซ่ำระเงินค่าสมัครสอบ <b>จำนวนเงิน 1,50</b> ( | חרט ס | 10110<br>Email (ผู้ปกครอง)<br>test@hotmail.com<br>ขี้ ข้าพเจ้าได้อ่านเงื่อนไขในการสนักร ตรวจสอบข้อมูล<br>นักเรียนและประเภทสนักรของนักเรียนถูกต้อง และ<br>ยันดีช่าระเงินก่าสนักรสอบ จำนวนเงิน 1,500 บาท                                     | J   |
| ข้าพเจ้าได้อ่านเงื่อนไขในการ                                    | สมัคร ตรวจสอบข้อมูลนักเรียนและประเภ  | กสมัครของนักเรียนถูกต้อง และยินดี<br>ยืนยันการสมัคร | ซำระเงินค่าสมัครสอบ <b>จำนวนเงิน 1,50</b>    | חרט ס | 10110<br>Email (ผู้ปกครอง)<br>test@hotmail.com<br>2 ข้าพเจ้าได้อ่านเงื่อนไขในการสนัคร ตรวจสอบข้อมูล<br>นักเรียนและประเภทสมัครสอบ จำนวนเงิน 1,500 บาท<br>ยืนดีปารเงินท่าสมัครสอบ จำนวนเงิน 1,500 บาท                                        |     |
|                                                                 | สมัคร ตรวจสอบข้อมูลนักเรียนและประเภ  | กสมัครของนักเรียนถูกต้อง และยินดี<br>ยืนยันการสมัคร | ชำระเงินค่าสมัครสอบ <b>จำนวนเงิน 1,50</b>    | חרט ס | 10110<br>Email (ผู้ปกครอง)<br>test@hotmail.com<br>2 ข้าพเจ้าได้อ่านเงื่อนไขในการสมัคร ตรวจสอบข้อมูล<br>นักเรียนและประเภทสมัครสอบ จำนวนเงิน 1,500 บาท<br>ยนดีปาร:เงินก่าสมัครสอบ จำนวนเงิน 1,500 บาท                                        |     |

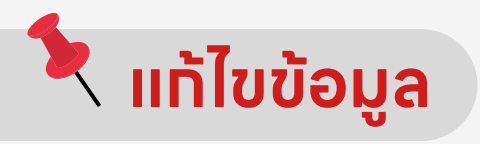

# หากต้องการแท้ไขข้อมูล คลิกที่แดบเมนู " แท้ไขข้อมูล "

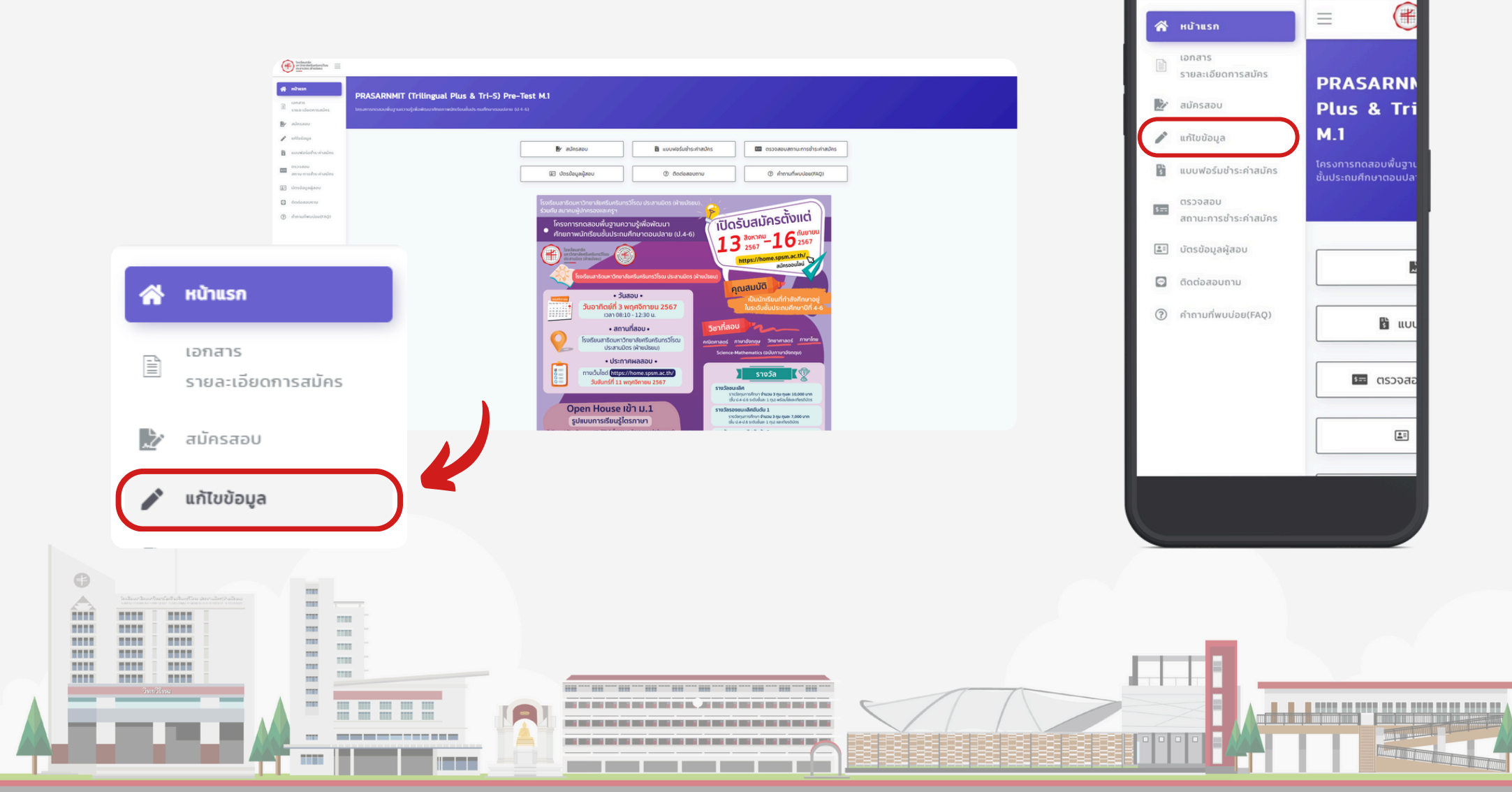

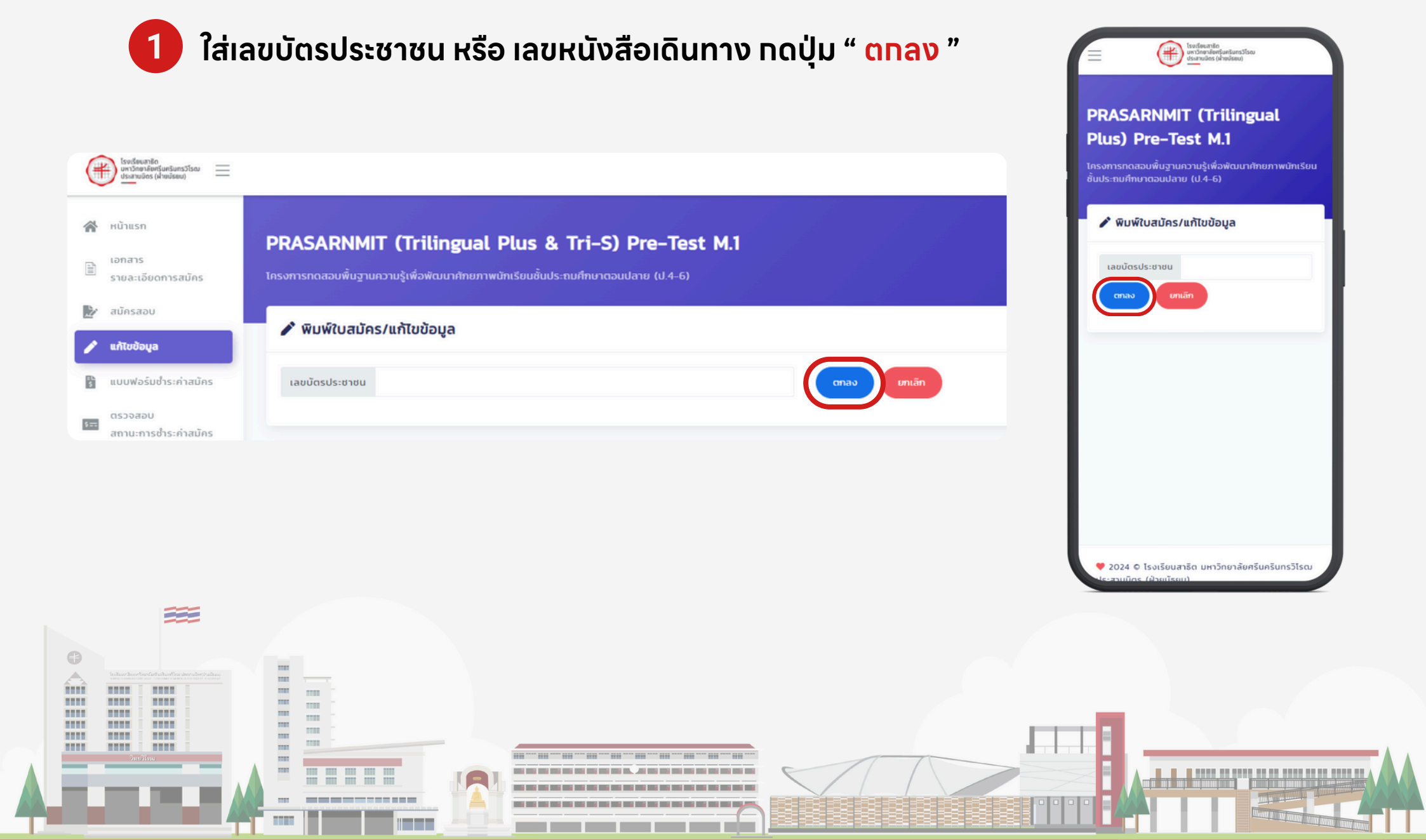

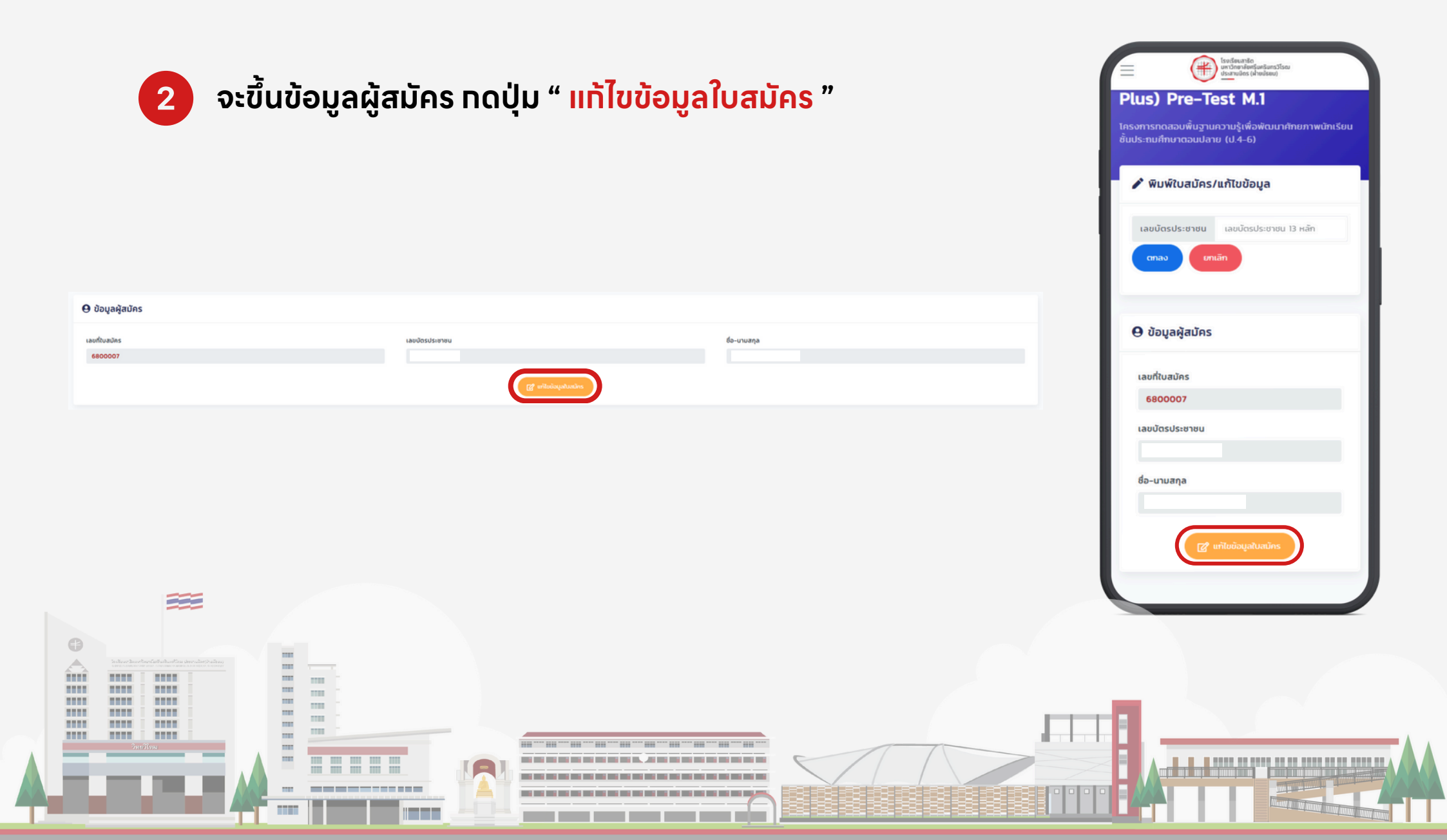

# 3 แก้ไขข้อมูลให้ถูกต้อง แล้วกดปุ่ม " ยืนยันการแก้ไขข้อมูล "

|                                       |                                   |                  |                        | sistemite<br>uniteriverungites (Araujeeu)                                                                                                    |
|---------------------------------------|-----------------------------------|------------------|------------------------|----------------------------------------------------------------------------------------------------|
| ที่ 3 ข้อมูลผู้ปกครอง                 |                                   |                  |                        |                                                                                                    |
| û(osta)                               |                                   |                  |                        | nuu                                                                                                    |
| รับา                                  |                                   |                  |                        |                                                                                                    |
| กุล (ผู้ปกครอง)                       |                                   |                  |                        |                                                                                                    |
| นาทักรา                               |                                   |                  |                        | 898                                                                                                    |
| e e e e e e e e e e e e e e e e e e e |                                   |                  |                        | -                                                                                                    |
| กิจส่วนตัว                            |                                   |                  |                        |                                                                                                    |
| โทรศัพท์ (ผู้ปกครอง)                  |                                   |                  |                        | จังหวัด                                                                                                    |
| 48589900                              |                                   |                  |                        | กรุงเทพมหานคร 🗸                                                                                                    |
| สามารถติดต่อได้/เลขที่                |                                   |                  |                        |                                                                                                    |
|                                       |                                   |                  |                        | ອາເກອ/ເບດ                                                                                                    |
|                                       | หมู่บ้าน/อาคารซุด (ระบุห้อง/ชั้น) | nuu              | 856                    | UDIGEGODU CONTRACTOR                                                                                                    |
|                                       | -                                 |                  | ·                      | dua/uuoo                                                                                                    |
| เทพมะคนคร                             | อำเภอ/เขต<br>• เขตลองเตย          | สามส/แขวง        | sRatusurde             | and a second second sec |
|                                       |                                   |                  |                        | คลองเดยเหนอ                                                                                                    |
| นั้งและอง)                            |                                   |                  |                        | รหัสไปรษณีย์                                                                                                    |
|                                       |                                   |                  |                        | 10110                                                                                                    |
|                                       |                                   | 🗸 Budumsu/Rodaya |                        |                                                                                                    |
|                                       |                                   |                  |                        | Email (ผู้ปกครอง)                                                                                                    |
|                                       |                                   |                  | 🖌 ยืนยันการแก้ไขข้อมูล | 🗸 dudumsuhtudoya                                                                                                    |
| <b>335</b>                            |                                   |                  |                        |                                                                                                    |
| <b>#</b>                              |                                   |                  |                        |                                                                                                    |
| <b>200</b>                            |                                   |                  |                        |                                                                                                    |
|                                       |                                   |                  |                        |                                                                                                    |
|                                       |                                   |                  |                        |                                                                                                    |
|                                       |                                   |                  |                        |                                                                                                    |
|                                       |                                   |                  |                        |                                                                                                    |
|                                       |                                   |                  |                        |                                                                                                    |
|                                       |                                   |                  |                        |                                                                                                    |
|                                       |                                   |                  |                        |                                                                                                    |

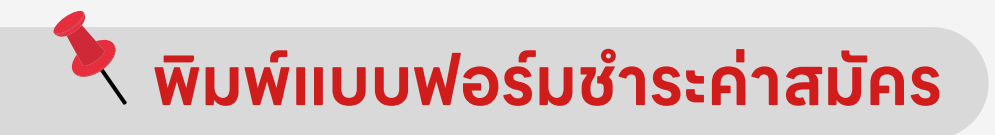

# พิมพ์ชำระค่าสมัครสอบ คลิทที่แถบเมนู " แบบฟอร์มชำระค่าสมัคร "

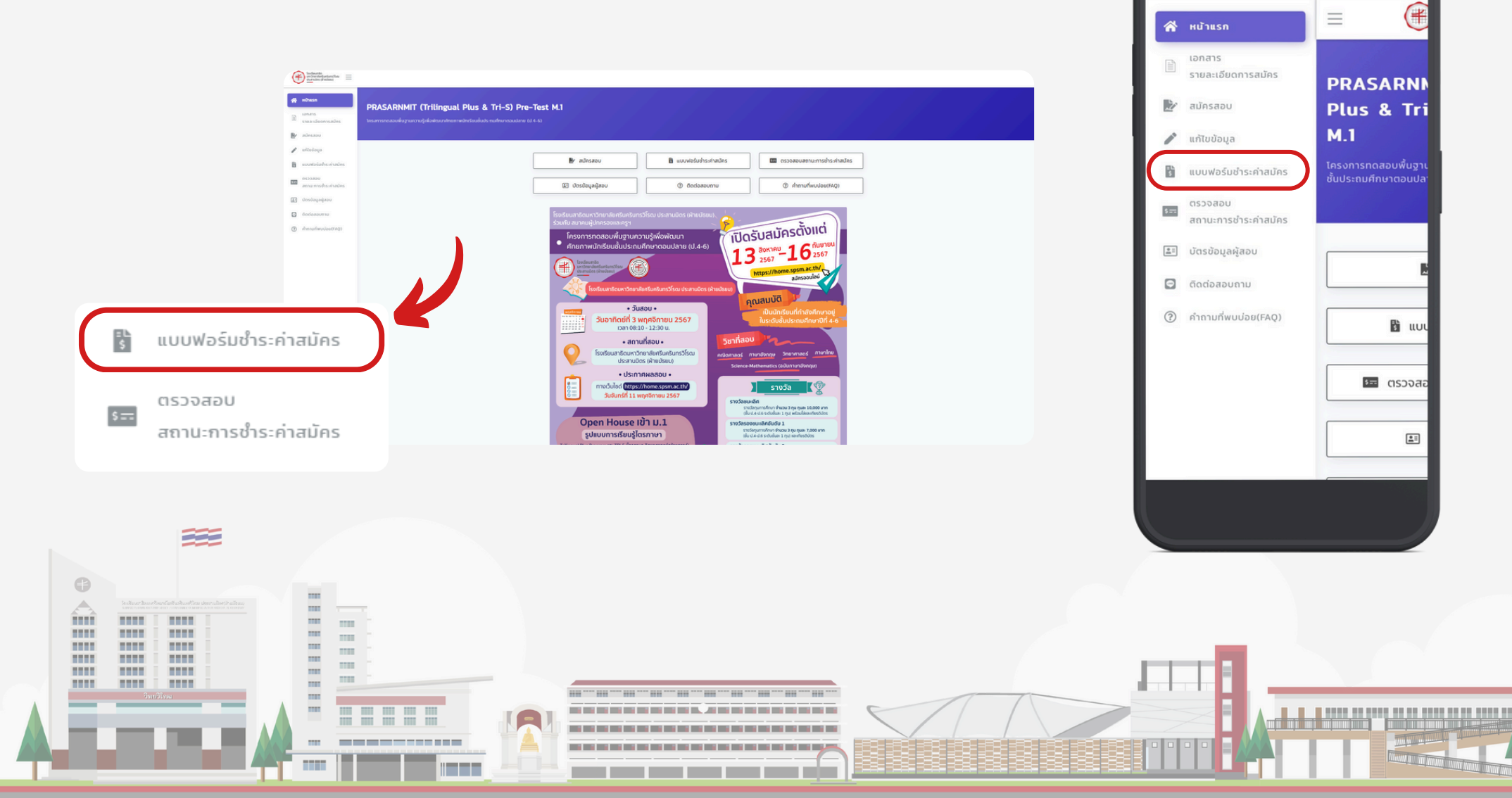

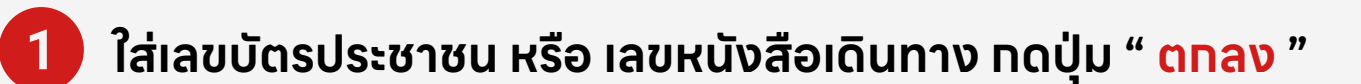

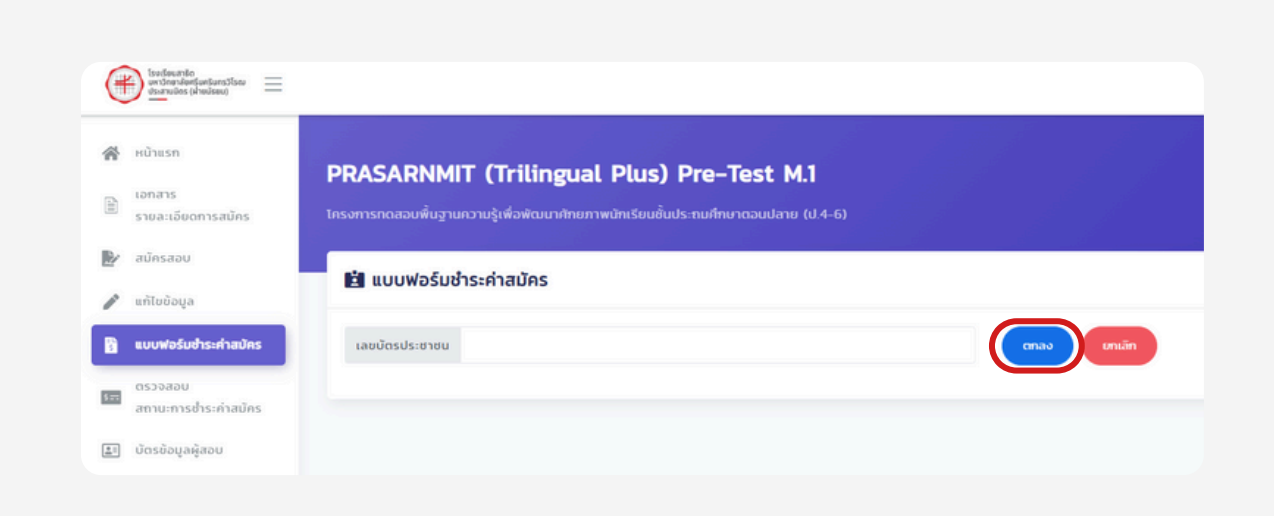

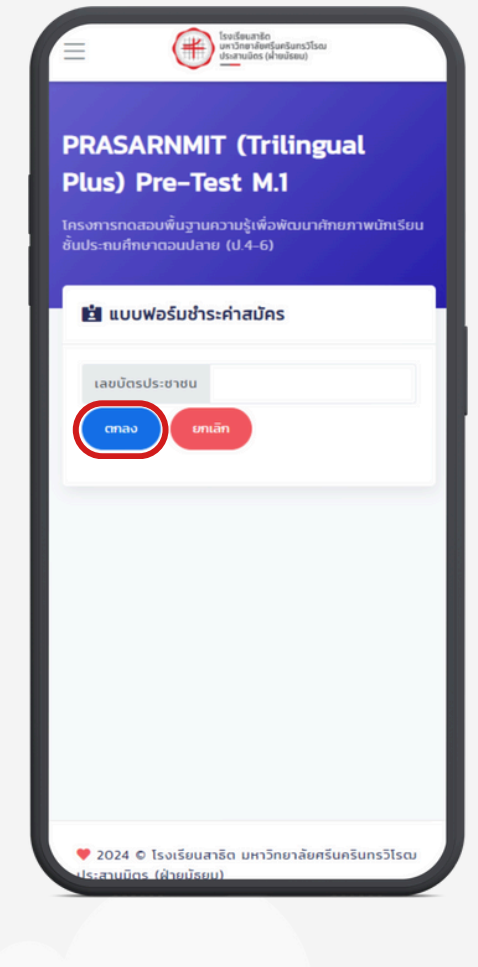

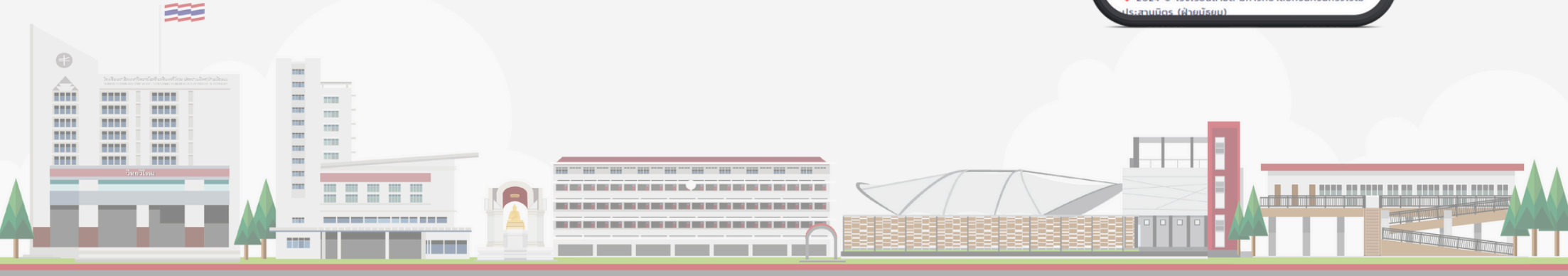

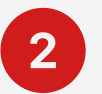

#### ให้ผู้สมัคร ทดปุ่ม " <mark>พิมพ์แบบฟอร์มชำระค่าสมัคร</mark> "

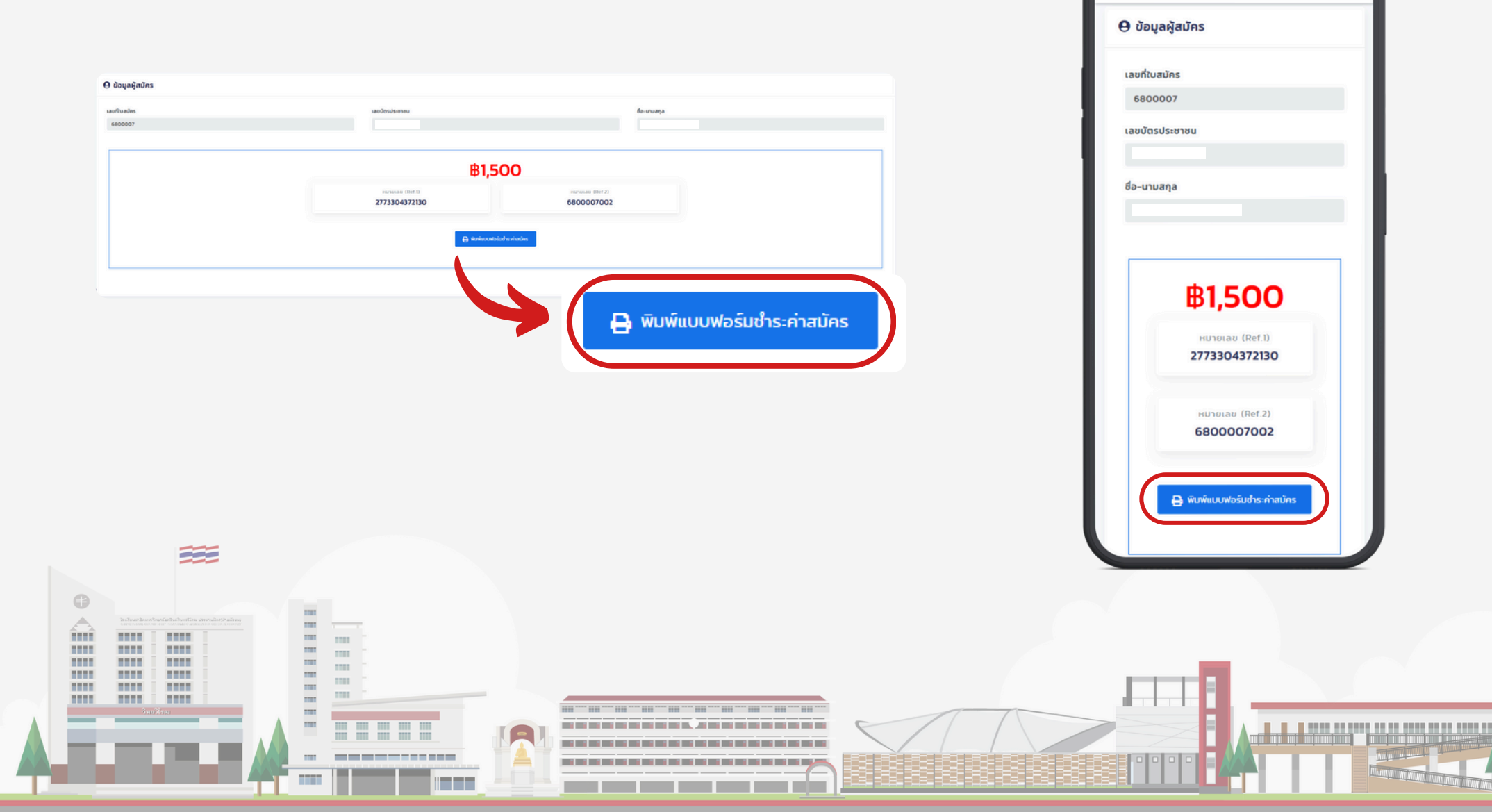

โรงเรียนสาธัด มหาวิทยาลัยศรีมกรินทรวิโรณ ประสานมัดร (ฝ่ายมัธยม)

#### <u>ตัวอย่าง แบบฟอร์มซำระค่าสมัคร</u>

| โครงการทดสอบพื้นฐานความรู้เพื่อ<br>(Bill Payme<br>ข้อมูลผู้รับช่าระก่าสมัคร<br>ส่วน เกตะเอโครดออกไปเลือดเจีย เช่า ประกดโคร ได้เจ้าเป็น | พัฒนาศักยภาพนักเรียน (Trilingual Plus)<br>ent Pay-in Slip)                                       |
|----------------------------------------------------------------------------------------------------|--------------------------------------------------------------------------------------------------|
| (Bill Payme<br>ข้อมูลผู้รับธ่าระค่าสมัคร<br>ส่วน เขาของโครงออกจาก็อายาะ ประชาภัคร (ประโยก                                              | ent Pay-In Slip)                                                                                 |
| ข้อมูลผู้รับซ่ำระค่าสมัคร<br>ส่วน :การแก่เกาะและคว่างวีกเสาใจ เสาะประกาษีตร (ม่างวัดก                                                  |                                                                                                  |
| เลขประจำตัวผู้เสียภาษี่ : 0993000192192<br>นำเข้าบัญชี ธนาคารกรุงไทย COMPANY CODE: 8866                                                | ข้อมูลผู้ช่าระค่าสมัคร<br>ชื่อ-นามสกูล :<br>เลขที่ใบสมัคร : ๙๙๐๐๐<br>ระดับชั้น : ประเทศิษาวิธี 5 |
| รายการ                                                                                                    | STAT SOL                                                                                         |
|                                                                                                    | 1,500.00                                                                                         |
| โปรดซำระเงิน : ภายใน                                                                                                    | เว้นและเวลา:                                                                                     |
| Ref.1 Ref.2                                                                                                    |                                                                                                  |
| 2773304372130 6800007012                                                                                                    |                                                                                                  |
| ช่องทางช่าระ :<br>1.แอปพลิเคชัน โทรศัพท์ (Mobile Banking)                                                                              |                                                                                                  |

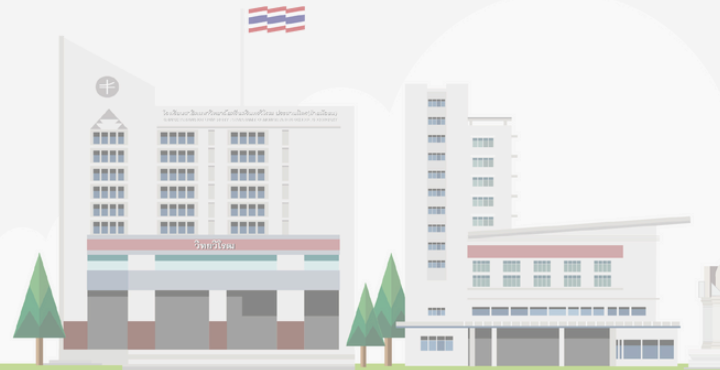

Minint

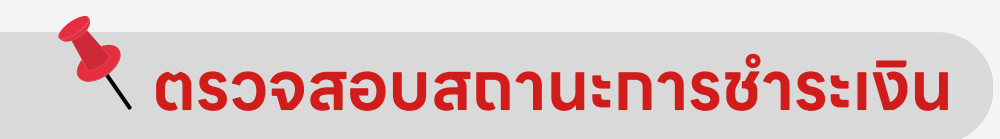

.....

----

\_\_\_\_\_

## คลิทที่แดบเมนู " ตรวจสอบสถานะทารชำระเงิน " เพื่อดูสถานะ

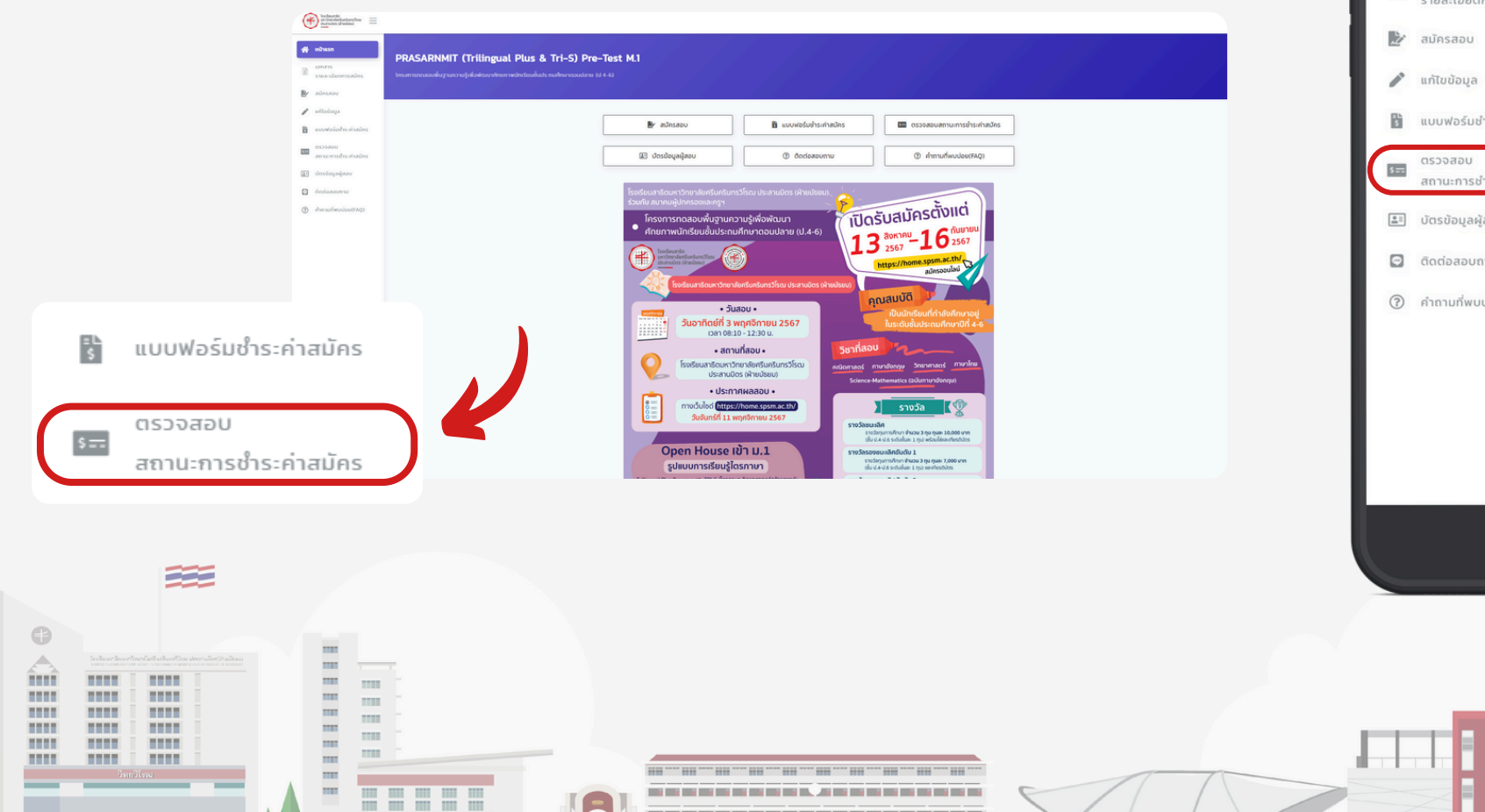

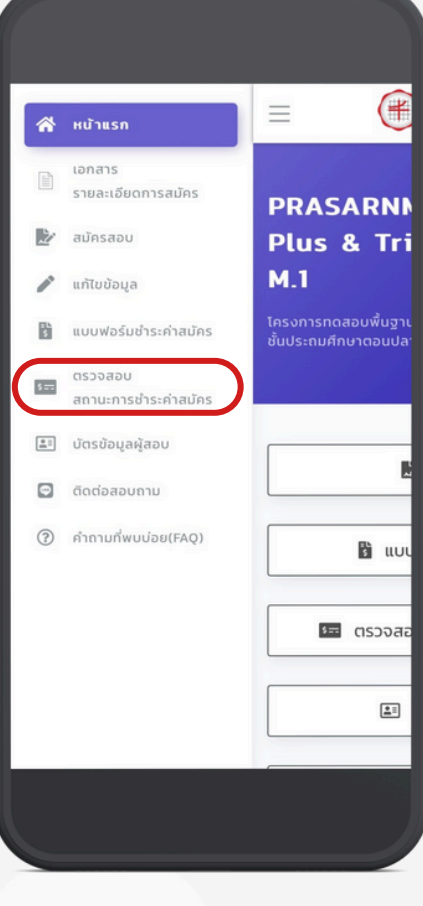

#### ใส่เลขบัตรประชาชน หรือ เลขหนังสือเดินทาง ทดปุ่ม " <mark>ตทลง</mark> " หาทชำระค่าสมัครแล้ว <u>รอระบบดำเนินทารตรวจสอบ</u> ภายใน 3 วันทำทาร

\* ไม่ต้องแนบหลักฐานการซำระเงิน \*

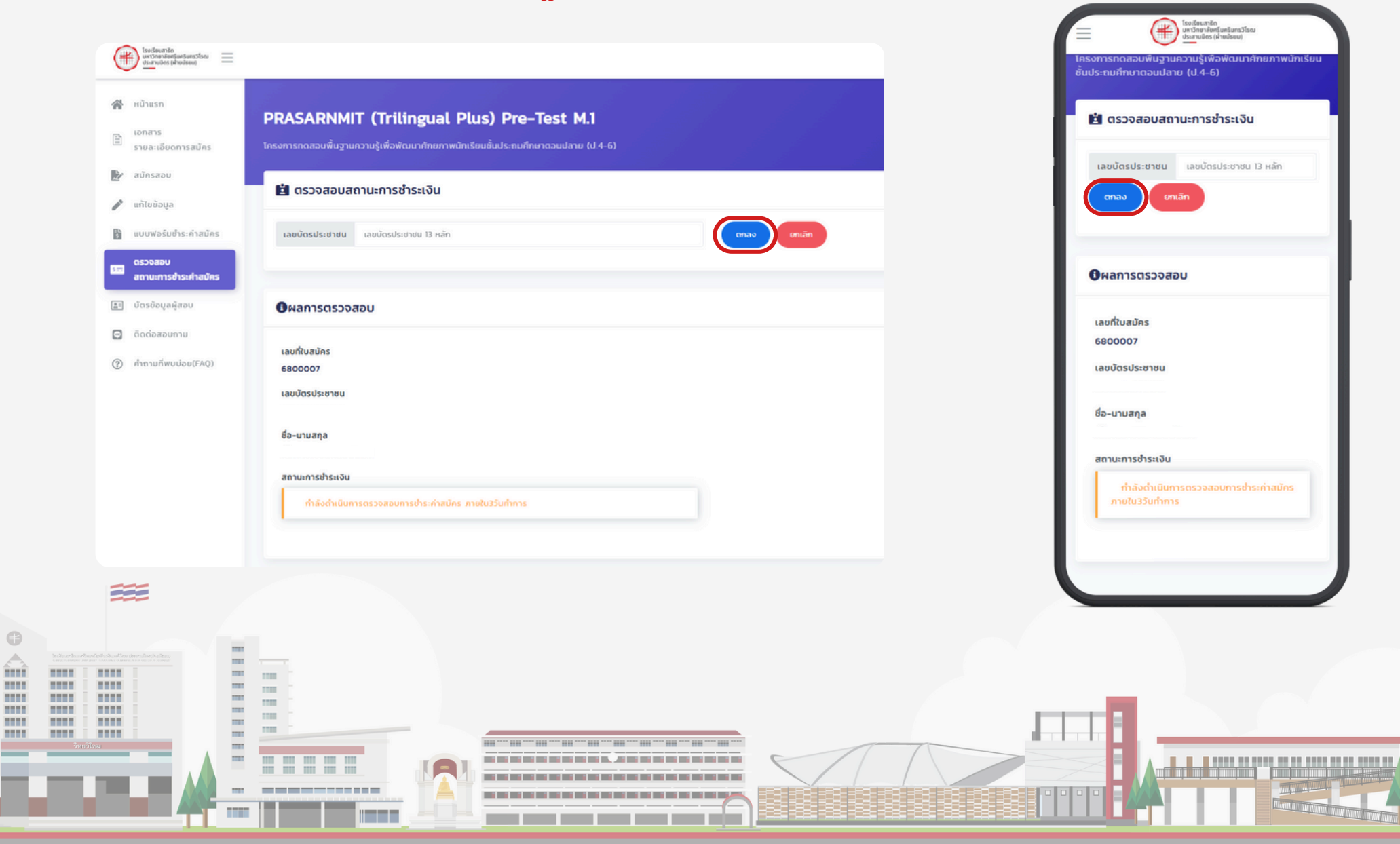